These instructions are for creating the text items that appear when a clinician clicks on the **Pt Signature** button within a visit note. You can always allow more options and the clinician can select from them using the **Select Signature Text** button.

To create default notes for disciplines: In Codes>POC Codes>Note Codes, select the Add New Item button to create 3 new items

## Category: Master

Name: one for SigTextPT, one for SigTextOT, one for SigTextST (SigText is for nurses)

**Text:** You can copy the text from the nursing code (SigText) and modify as needed for each discipline.

Knowledgebase http://kb.barnestorm.biz/KnowledgebaseArticle50704.aspx